#### T.C.

### ADALET BAKANLIĞI

### KARABÜK T TİPİ KAPALI CEZA İNFAZ KURUMU

#### ACEP (Akıllı Teknolojilerin Ceza İnfaz Kurumlarına Entegrasyonu) E-Görüş Projesi kapsamında Görüntülü görüşme yapılabilmesi için hükümlü yakının izlemesi gereken adımlar aşağıdaki gibidir

- 1. Bakanlığımız tarafından yürütülmekte olan ACEP (Akıllı Teknolojilerin Ceza İnfaz Kurumlarına Entegrasyonu) E-Görüş Projesi kapsamında, Karabük T Tipi Kapalı Ceza İnfaz Kurumumuzda gerekli revizeler yapılarak uygulamalar kullanılmaya başlanmıştır.
- ACEP E-Görüş Projesi kapsamında Kurumumuzda bulunan tutuklu ve hükümlüler ile ailelerinin görüntülü görüşme yapabilmeleri için Android yazılımlı telefonlar için Google Play Store'de, Iphone model telefonlar için ise Apple Store'da bulunan 'E-Görüş Mobil
  Uyuylamasını telefonlarına indiarrak kurma islamlarini garaklaştirmeleri garakmaktadir.

Uygulamasını telefonlarına indirerek kurma işlemlerini gerçekleştirmeleri gerekmektedir.

- **3.** Uygulamanın sürekli olarak güncellemesinin gerçekleştirmesi, bunların dışında güncel olan E-Görüş Mobil Uygulamasına girip kayıt oluşturulmasıyla ilgili yerlerin doldurulması gerekmektedir.
- 4. Söz konusu mobil uygulamanın aynı veya farklı bir telefona 3 defa indirilerek silinmesi durumunda güvenlik nedeni ile 4. defa yüklemeye izin verilmemektedir. Gerekli izin işlemi için kurumumuzun internet sayfasında yer alan aktivasyon formunu doldurarak gönderilmesi gerekmektedir.
- 5. E-Görüş Mobil Uygulamasını 3 defadan fazla yükleme-silme yapması sonucunda tekrar yükleme yapamayan hükümlü yakınının cihazına tekrar yükleme yapabilmesi için kurumumuza ulaşarak 3 defadan fazla silme-yükleme yapma gerekçesini açıklamak suretiyle başvuruda bulunması yararına olacaktır.
- 6. Hükümlü/tutukluların hat sahibi yakınının, Renkli Nüfus Cüzdan Fotokopisi ve Biometrik çekilmiş vesikalık fotoğrafını öncelikle <u>karabukciktelefon@gmail.com</u> adresine e-posta yoluyla göndermesi, gönderemeyenlerin ise mektup veya kargo yoluyla kurumumuza iletmesi gerekmektedir.

Not: Yeni kayıt için evrak gönderenler bayilerden aldıkları abonelik sözleşmesinin veya son ayın faturasının bayi tarafından kaşeli ve imzalı evrakların kurumumuza fiziki olarak elden veya posta yolu ile teslim etmeleri gerekmektedir.

- <u>Mail bilgileri olarak;</u>
- Hükümlü yakınına ait Ad Soyadı, T.C. ve Yakınlık derecesi (Eşi, Annesi, Babası, Çocuğu vb.) bilgilerinin belirtilmesi,
- Hükümlünün Ad Soyadı ve T.C. belirtilmesi gerekmektedir.

Görüşmelerin kesintisiz gerçekleştirilmesi için yukarıdaki hususlara uygun işlemlerin yapılması Önemle rica olunur.

## MOBİL UYGULAMA – HÜKÜMLÜ YAKINI

- **1-** Mobil cihazınıza app store & play store'dan 'E-Görüş' uygulamasını indirilir.
- **2-** Mobil uygulama yüklenip açıldıktan sonra, kullanıcı uygulamanın istediği erişim izinlerini ve KVKK metnini 'Onayla' butonuna tıklayarak işlemine devam eder.
- **3-** UYAP sistemine kaydı yapılmış telefon numarası ile uygulamaya kayıt olur;
  - **a.** Kullanıcı öncelikle ülke seçimi yapar. Ülke kodu alanı otomatik olarak dolar.
  - **b.** Alan koduna telefon numarasının alan kodu girilir. (Ör: 554, 532, 536 vb.)
  - **c.** Telefon kodu kısmına telefon numarasının alan kodundan sonraki haneleri girilir.
- d. Kayıt Ol butonuna tıklar, telefonuna gelen SMS kodunu doğrulama alana girerek 'Tamam' butonuna

- **4-** Hükümlü yakını telefon numarası giriş ve SMS doğrulama adımlarını tamamladıktan sonra 'Cihazınız başarılı bir şekilde kayıt edilmiştir.' Uyarısı aldığında uygulamaya
- **5-** Kayıt işleminin gerçekleştiği anlaşılmalıdır.

Kurulum adımları aşağıda resimli olarak gösterilmiştir.

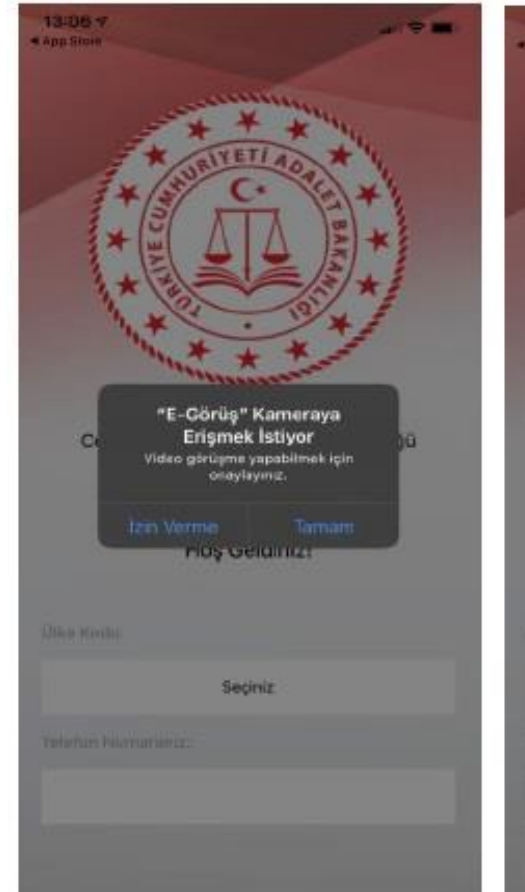

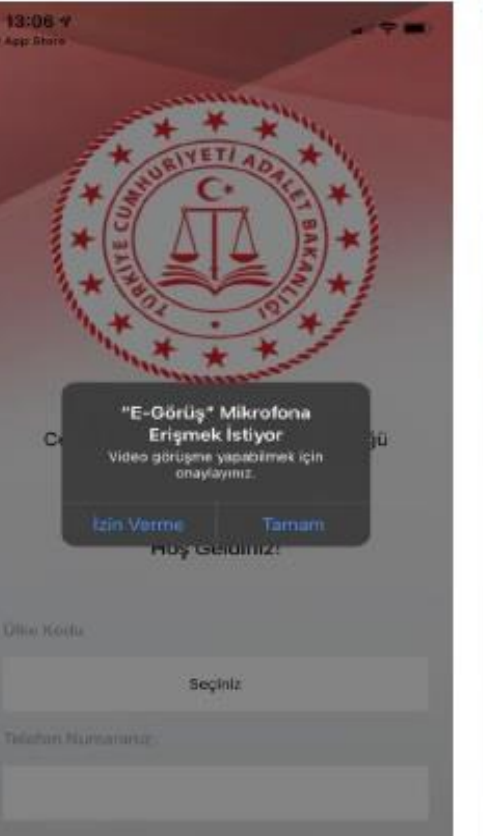

| 13:06-9<br>• Ann Share |                                                            |  |  |
|------------------------|------------------------------------------------------------|--|--|
| Terrene                | te Bildirimler<br>a Status<br>wantar, assier ve<br>abilit: |  |  |
|                        |                                                            |  |  |
| Seçiniz                |                                                            |  |  |
|                        |                                                            |  |  |
|                        |                                                            |  |  |

| 06 🕫<br>Store                                                                                                    | 4 9                                                                                                    |
|----------------------------------------------------------------------------------------------------|----------------------------------------------------------------------------------------------------|
|                                                                                                    |                                                                                                    |
| 6698 SAYILI KİŞİSEL VERİ<br>KORUNMASI KANUNU UYA<br>KİŞİSEL VERİLERİN KORUNI<br>YÖNELİK AYDINLATMA M                                                                                                    | LERÎN<br>RINCA<br>MASINA<br>ETNÎ                                                                                                    |
| Kişisəl vərilərin işlənməsində başta öze<br>gizliliği olmak üzere kişilərin temel hak<br>dağılrıkklerinin korunmasını amaçlayan<br>2016 tarihik ve 2967'y Sayılı Resmi Gaz<br>yayımlanan 6698 sayılı Kişisəl Verilərin<br>Korunması Kanuni ('Kanun')'nun "Vie<br>Sorunması Kanuni ('Kanun')'nun "Vie<br>Yolu'nu Maddesi, 10 Mart 2018 tarih v<br>sayılı Resmi Gazete' de yayımlanam Ayı<br>yolu'nu kerini Gazete' de yayımlanam Ayı<br>yolu'nu kerini Gazete' de yayımlanam Ayı<br>Yolu'nu kerini Gazete' de yayımlanam Ayı<br>Yolu'nu kerini Gazete' de yayımlanam Ayı<br>yolu'nu kerini Gazete' de yayımlanam Ayı<br>Yolu'nu kerini Gazete' de yayımlanam Ayı<br>yolu'nu kerini Gazete' de yayımlanam Ayı<br>yolu'nu kerini Gazete' de yayımlanam Ayı<br>yolu'nu kerini Gazete' de yayımlanam Ayı<br>yolu'nu kerini bişisen ve aşağıda yer<br>Hadeflemekteyiz. Türk Telekonminik<br>kişisel verilerinizin hukuka aykın olarab<br>işlenmesini, erişilmesini örleme ve mul<br>ağınma amacıyla, uygun güvenlik düz<br>detirleri almaktadır. 1. İŞLINEN KİŞLİ<br>VEKLER Kişisel veri, kimiği beliri veyy<br>belirlerebilir kişiye lişkin her türlü bişi<br>çekilen Fotoğraflar Şebeke ve Trafik Bişlerini kerini<br>çekilen Fotoğraflar şebeke ve Trafik Bişlerini kerini<br>kaberleşenenin iletini ve faturatama ar<br>kullarınan trafik verileri, trafik kortrot ye<br>kullarınan trafik verileri, trafik kortrot ye | t hayatin<br>ve<br>i 7 Nisan<br>eterbe<br>terbe<br>i 2 Nisan<br>eterbe<br>i 2 Nisan<br>eterbe<br>i 2 Nisan<br>e 30356<br>diriditma<br>uyatama<br>e 3550<br>diriditma<br>estin<br>estin<br>everilen<br>usu KVKK<br>von A.S.<br>k<br>hafazasin<br>everilen<br>everilen<br>e verilen<br>mik<br>rase<br>ross,<br>t<br>er lie<br>igileri:<br>nao ile<br>varieri, IP<br>f. Konum |

Reddet Onavi

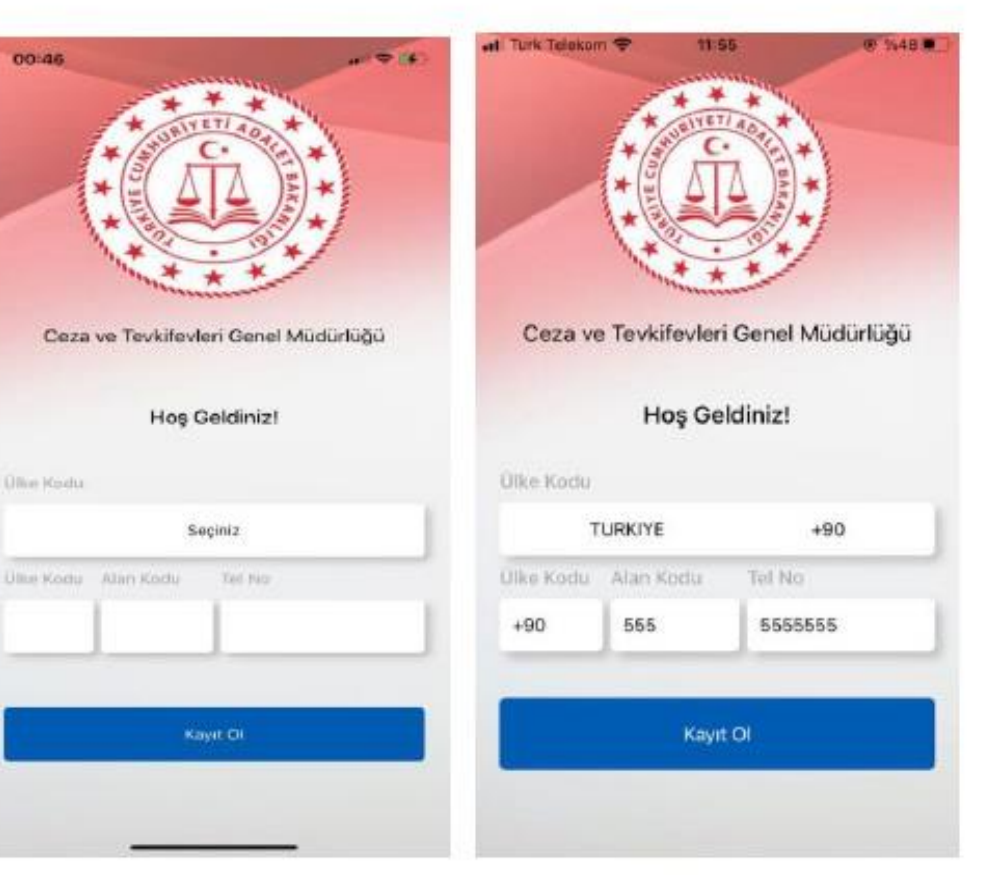

| Ce:<br>Lütfer<br>doc<br>56084<br>Vazg | E-Görüş<br>nı cep telefonunuza ç<br>grulama kodunu girin<br>Seçiniz | pelen<br>iz.<br>nam | <image/>    |
|---------------------------------------|---------------------------------------------------------------------|---------------------|-------------|
| 1                                     | 2                                                                   | 3                   | TURKIYE +90 |
| 4                                     | 5                                                                   | 6<br><sup>MNO</sup> | +905        |
| 7                                     | 8                                                                   |                     |             |
|                                       | 0                                                                   | $\otimes$           |             |

5-Mobil uygulamada kayıt yapılamadıysa verilen hata mesajları aşağıdaki gibidir;

• Kod doğrulanamadı. - (SMS kodu hatalı girilmiştir.)

• Kaydınız bulunamadı. Kurum ile iletişime geçiniz. (Uygulamaya kayıt olmaya çalışan telefon numarasının UYAP'ta tanımlı olmaması durumudur.)

• En fazla 3 cihazda kayıt gerçekleştirebilirsiniz. Kurum ile iletişime geçiniz. - (Hükümlü yakınının mobil uygulamaya 3 kere başarılı kayıt gerçekleştirmiş olması ve 4. Kayıt işlemini denemesi sonunca verilen uyarıdır. Yakın UYAP sisteminde bloke edilmiştir.)

• Kurum kaydınız var ancak aktif hale getirilmemiş. Kurum ile iletişime geçiniz. - (UYAP tarafında ilgili yakının pasif durumda olmasında verilen uyarıdır.)

- **6-** Mobil cihazın, arama yapıldığı sırada wifi'ye bağlı ya da mobil verisinin açık **olması (internetinin olması)** gerekmektedir.
- **7-** Hükümlü yakını, mobil cihazı işletim sistemi versiyonları, **Android için; 6.0 üzeri, IOS için 10** üzeri sürümlerin olması gerekmektedir.

## GÖRÜNTÜLÜ VE SESLİ GÖRÜŞME YAPILABİLMESİ İÇİN VAKIFBANK ATM'DEN PARA YATIRMA İŞLEMİ

- 1- **GİRİŞ** tuşuna basınız.
- 2- NAKİT PARA YATIRMA İŞLEMLERİ tuşuna basınız.
- 3- ÖN ÖDEMELİ KART PARA YATIRMA tuşuna basınız.
- 4- TC KİMLİK NUMARANIZI yazıp GİRİŞ tuşuna basınız.
- 5- **CEP TELEFONU NUMARINIZI** yazıp **GİRİŞ** tuşuna basınız.
- 6- HÜKÜMLÜNÜN/TUTUKLUNUN ID NUMARASI veya TC KİMLİK NUMARASINI yazıp GİRİŞ tuşuna basınız.
- 7- YATIRMAK İSTEDİĞİNİZ TUTARI yazıp GİRİŞ tuşuna basınız
- 8- Alıcı bilgilerini kontrol edip doğru ise **ONAY** tuşuna basınız
- 9- YATIRACAĞINIZ TUTARI PARA YATRIMA BÖLMESİNE YERLEŞTİRİNİZ.

## <u>UYARI</u>

# PARA YATIRMA İŞLEMLERİ SADECE GÖRÜNTÜLÜ VE SESLE YATIRMA İŞLEMLERİ İÇİN GEÇERLİDİR